|                                   | AOMEI Cyber Backup 集中管理                  | 鮮決            | 集中式 Windows 備份   | iPhone 資料傳輸                | Microsoft SQL Server 備份 | ト載 | 免費下載企業資料      |  |
|-----------------------------------|------------------------------------------|---------------|------------------|----------------------------|-------------------------|----|---------------|--|
|                                   | 第中個的巡撫機、Windows 和 MSSQL 以供企業使用           | <b>万</b><br>案 | 電子郵件和 Outlook 備份 | 8件和 Outlook 備份 iCloud 資料管理 |                         | 心  | AOMEI FoneBac |  |
|                                   | AOMEI FoneBackup                         |               | Windows 檔案同步     | WhatsApp 檔案傳輸              |                         |    | 免費下載以備份或      |  |
|                                   | 免費的 iPhone 備份與傳輸軟體                       | Pask          | 系統鏡像部署           | iPhone 資料恢復                |                         | м  | MyRecover     |  |
|                                   | MyRecover                                | DUCKI         | Windows 資料復原     |                            |                         |    | 免費下載以復原遺      |  |
|                                   | 復原從 Windows 和 iOS 中丟失或刪除的檔案。             | 備份、同步         |                  |                            |                         |    |               |  |
| 下 电仓 单数键<br>Windows 11/10/8.1/8/7 |                                          |               |                  |                            |                         |    |               |  |
|                                   | ★ 信任度評價                                  | 4.7/5 * * * * |                  |                            |                         |    |               |  |
|                                   |                                          |               |                  |                            |                         |    |               |  |
| AOMEL Back                        | upper >磁碟&系統克隆 > 如何在 Windows 中輕影更換/升級C槽을 | SSD           |                  |                            |                         |    |               |  |

#### 如何在 Windows 中輕鬆更換/升級 C槽為 SSD

發現您的電腦運作速度越來越慢,想要更換電腦中的C槽?從此頁面獲取更換C槽的快速指南。

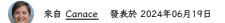

目錄

商 産店 品

### Windows 11/10/8/7 需要更換C槽

通常,C槽是包含作業系統和相關系統檔案的主硬碼分割區,它還用於存儲應用程式及其相關檔案。有時也被 稱為C碟或系統分割區。所以,C槽對於我們電腦的正常使用,以及流暢的執行至關重要。當您遇到以下狀況 時,可能需要更換C槽:

- 您當前的磁碟機發生硬體故障,無法修復。
- 您的C槽在HDD上,但您想用SSD替换HDD以加快您的電腦速度。
- 您的C槽空間不足,需要將C槽替换到更大磁碟才能獲得更大的容量。

那麼,如何有效地用SSD更換C槽呢?繼續閱讀下文,您將找到答案。

### Windows 7/8/10/11 升級C槽的準備工作

當然,您可以直接用新硬碟替換當前舊硬碟,然後再重灌系統。但是,整個過程很耗時。而且您還需要重灌所 有原來的應用程式,並把原來的資料從舊硬碟傳輸到新硬碟,然後您才能照常使用電腦。

為了避免系統和應用程式重新安裝並同時完成資料傳輸,您可以選擇將C槽複製到另一個磁碟機。在開始升級 之前需要完成幾個基本步驟。

## ✓連線目標SSD

將目標 SSD 連接到您的電腦並確保它被偵測到。您可以將其內部連接到額外的驅動器托架中,或透過 SATA 轉 USB 電纜進行外部連接。

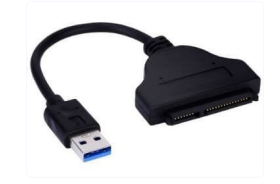

#### ✔備份檔案

備份目標 SSD 上的檔案,因為它會在克隆過程中被覆蓋。

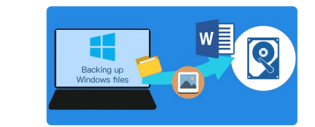

### ✔選擇C槽克隆軟體

AOMEI Backupper Professional 是適用於 Windows 的最佳磁碟克隆軟體。您可以從其強大的功能中受益匪 浅:

◆它支援所有Windows PC作業系統,包括Windows 11/ 10 / 8.1 / 8/7 / Vista / XP。 ◆它具有"磁碟克隆"功能,使您可以將作業系統、應用程式和個人檔案全部直接從舊硬碟傳輸到新的HDD或

- SSD •
- ◆它還有"分割區克隆"功能,你可以使用此功能轉移系統保留分割區。
  ◆它嵌入了系統克隆功能,可幫助您僅將作業系統轉移到另一個磁碟機。
  ◆克隆過程將在後台執行,因此您可以克隆過程中正常使用電腦工作。

立即下載AOMEI Backupper並將其安裝到您的電腦上。

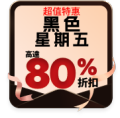

| O AOMEI Backupper                |  |  |  |  |  |  |  |  |
|----------------------------------|--|--|--|--|--|--|--|--|
| 適用於 Windows PC 的最簡單的硬碟克隆軟體       |  |  |  |  |  |  |  |  |
| 免費下載試用版<br>Windows 11/10/8.1/8/7 |  |  |  |  |  |  |  |  |

# 如何將C槽更換/升級為 SSD (5個步驟)

對於越來越多的人選擇SSD作為主要硬碟,以下我將向您展示如何使用AOMEI Backupper將C槽替換為SSD。

步驟1. 打開AOMEI Backupper ,點選 "克隆">>-"磁碟克隆"。

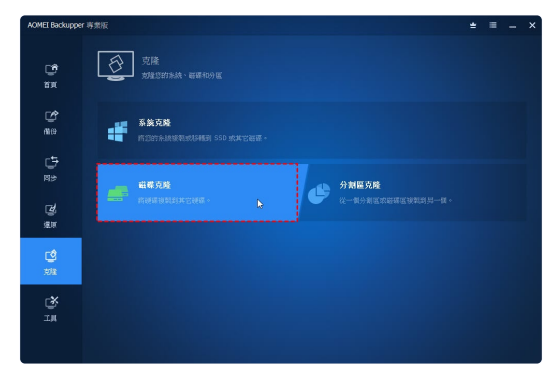

步驟2. 選擇當前系統磁碟作為來源磁碟,然後點選"下一步"。

| AOMEI Backuppe        | r專業版 |                             |                                                                                                    | * | =   | - | , |
|-----------------------|------|-----------------------------|----------------------------------------------------------------------------------------------------|---|-----|---|---|
| 19<br>12              | Î    | 来標磁碟<br>選擇6.20表1            |                                                                                                    |   |     |   |   |
| ano<br>Alto           |      | ● 職務の<br>基本 GPT<br>931.3268 | T      T      C      D:      D: <thd:< th="">      D:      D:      <thd:< th=""></thd:<></thd:<> |   |     |   |   |
| с <del>5</del><br>Ми́ |      | ● 登禄1<br>基本 GPT<br>1.00T5   | F.<br>1023-9960 Mrts                                                                                                    |   |     |   |   |
| 」<br>漫原               |      |                             |                                                                                                    |   |     |   |   |
| CÊ<br>Ma              |      |                             |                                                                                                    |   |     |   |   |
| ц¥<br>тн              |      |                             |                                                                                                    |   |     |   |   |
|                       |      |                             | 送国                                                                                                    |   | ドーサ | » |   |

步驟3. 選擇已連接到PC的目標SSD,然後點選"下一步"。

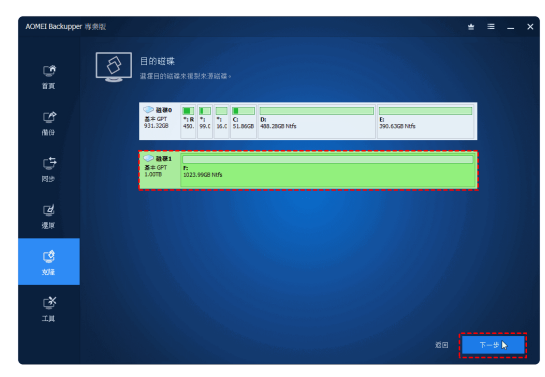

步驟4. 勾選" SSD對齊 ",此功能可以提高SSD的性能。然後點選"開始克隆"。

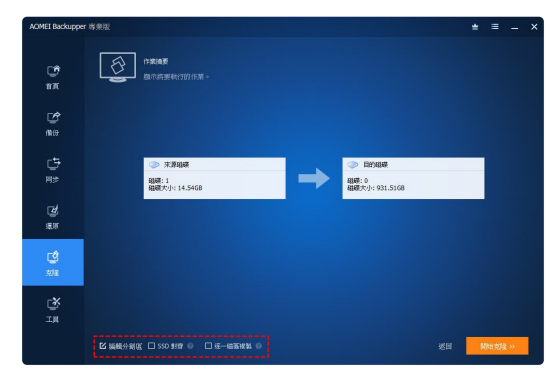

步驟5. 克隆過程完成後,您可以在BIOS中變更開機順序。也可以將當前磁碟機替換為目的SSD以從目的磁碟機 開機。

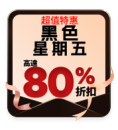

| *                                                                      | 小贴士:                                                |             |            |                |           |      |    |   |  |  |  |
|------------------------------------------------------------------------|-----------------------------------------------------|-------------|------------|----------------|-----------|------|----|---|--|--|--|
| 如果要將C槽替換到更大磁碟,則可以在步驟4中勾環"編輯分割區">"將未使用的空間添加到所有分割區",以免使得<br>支賬的硬碟有未配置空間。 |                                                     |             |            |                |           |      |    |   |  |  |  |
| źi                                                                     | 如果要用較小的SSD替換C槽,那麼您可以使用系統克隆功能以將C槽和與系統相關的分割區克隆到目的磁碟機。 |             |            |                |           |      |    |   |  |  |  |
| źi                                                                     | 當克隆的硬碟                                              | 含有作業系統時,    | 請不要忘訪      | 悠需要在克隆後        | 進入BIOS變更開 | 機模式。 |    |   |  |  |  |
|                                                                        |                                                     |             |            |                |           |      |    |   |  |  |  |
|                                                                        |                                                     |             |            |                |           |      |    | _ |  |  |  |
|                                                                        |                                                     |             |            |                |           |      |    | × |  |  |  |
|                                                                        |                                                     |             |            |                |           |      |    |   |  |  |  |
|                                                                        |                                                     | 截要1  裁法 MRR |            |                |           |      |    |   |  |  |  |
|                                                                        |                                                     | 931.51GB    | 580. 13.96 | 916.98GB 未配置   |           |      |    |   |  |  |  |
|                                                                        |                                                     |             |            |                |           |      |    |   |  |  |  |
|                                                                        |                                                     | 🖲 複製而不能     | 整分割區大小     | ۰              |           |      |    |   |  |  |  |
|                                                                        |                                                     | 🔘 漆加未分費     | 控制到所有分     | ) 割画 🚥         |           |      |    |   |  |  |  |
|                                                                        |                                                     | ○ 緯輪目標線     | 罐上的分割器     | - <b>F</b> 50) |           |      |    |   |  |  |  |
|                                                                        |                                                     |             |            |                |           |      |    |   |  |  |  |
|                                                                        |                                                     |             |            |                |           |      |    |   |  |  |  |
|                                                                        |                                                     |             |            |                |           |      |    |   |  |  |  |
|                                                                        |                                                     |             |            |                |           |      |    |   |  |  |  |
|                                                                        |                                                     |             |            |                |           |      |    |   |  |  |  |
|                                                                        |                                                     |             |            |                |           |      |    |   |  |  |  |
|                                                                        |                                                     |             |            |                |           | 取消   | 確定 |   |  |  |  |
|                                                                        |                                                     |             |            |                |           |      |    |   |  |  |  |

# **督**影片指南

如果您想要更直觀的操作指南,請觀看下面的影片。

| How to Repl | ace C Drive with | SSD in Wir | idows Easily |  |  |
|-------------|------------------|------------|--------------|--|--|
|             |                  |            |              |  |  |
|             |                  |            |              |  |  |
|             |                  |            |              |  |  |

## 更換C槽常見問題

更換C槽會清除我的所有數據嗎?

不會,如果您使用AOMEI Backupper等專門的克隆軟體克隆C槽,它不會删除您的數據。

更換C槽需要多長時間?

如何知道我的C槽是否壞了?

## 結論

無論您是想將 C 槽換成 SSD 還是更大的 HDD,AOMEI Backupper 都能完美滿足您的需求。它適用於所有類 型的 HDD 和 SSD。您可以將 Windows 10 克隆到新硬碟、將 Intel SSD 克隆到另一個硬碟、 將 Windows 10 遷移到 M.2 SSD、克隆 NVMe SSD 等。

除了克隆功能,AOMEI Backupper 還擁有備份和還原功能。您可以使用它為系統、磁碟、分割區甚至還定檔 業創建映像備份,並且您可以在需要時隨時還原它們。如果你想在 Windows Server 2019 中備份檔案,你可 以試試AOMEI Backupper Server。立即使用此工具!

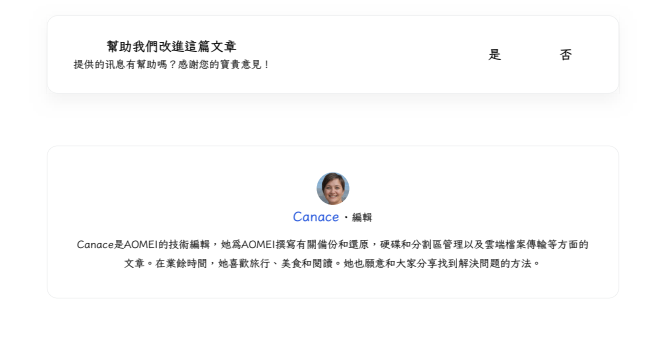

相關閱讀

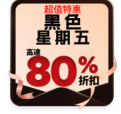

硬碟克隆與系統克隆的差別一所有您想知道的 不知道磁碟克隆和系統克隆哪個更好?仔細閱讀這篇文章以獲 得清晰的認識。 【最簡單】通過USB轉SATA將HDD複製到SSD 您可以通過 USB 將 HDD 克隆到 SSD 嗎?如何輕鬆做到? 向下滾動以了解更多資訊,這按照分步指南使用安金做動克隆 硬碟。

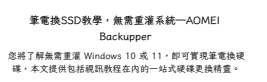

立即免費獲取AOMEI Backupper

通過備份、同步和克隆功能保護您電腦的任何數據。

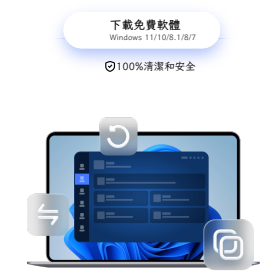

| *G        |  |
|-----------|--|
| <b>炊程</b> |  |
| 深索        |  |

繁體

© 2009-2024AOMEI.版權所有。 驅私政策 | 使用條款

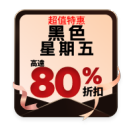